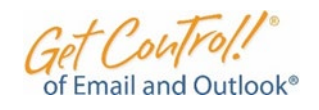

# PC Quick-Hit Guide

| <u>SEND LESS—GET LESS</u><br>Try to reduce outgoing email by 20% by eliminating low priority |
|----------------------------------------------------------------------------------------------|
| <text><list-item><list-item></list-item></list-item></text>                                  |
|                                                                                              |

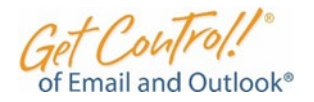

## PC Quick-Hit Guide

#### PAGE 2

## **A-B-C EMAIL QUALITY TOOL**

#### **STRENGTHEN THE SUBJECT**

Power up every message with one-word categories like Action: Info: and Request:. Use descriptive titles in the subject line that reference concrete events, documents, people, times, and places.

Use acronyms to instantly communicate context: eom (end of message), smb (see message below), nrn (no reply needed), ntn (no thanks needed).

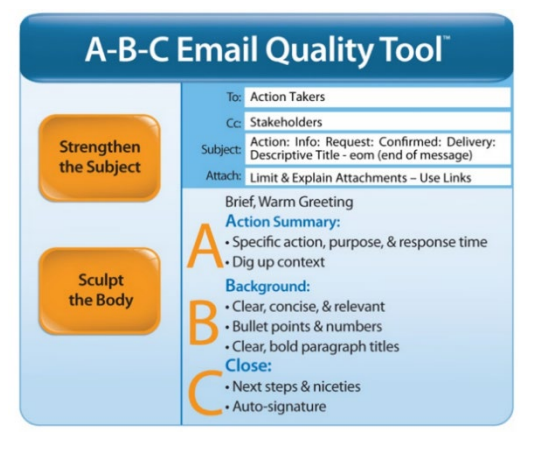

#### **SCULPT THE BODY**

Use a brief, warm greeting like: *Hi Dave, Thanks for your help last week!* The A-B-C Structure

Action Summary: Copy the subject line into the body and tweak so that it summarizes your key action. Include a response time whenever possible. Dig up the context by avoiding vague phrases like "Sounds good". Instead, be specific such as, "Confirmed: I'll attend the executive meeting on April 12".
Background: Automatically use bullet points after the Action Summary to make

your message easy to process. **Concise Close:** Place next steps and niceties at the end. Ending with a clear autosignature builds context for your recipients.

### WRITE-SMART QUALITY ROBOTS

### **SMARTPHONE QUALITY TIPS**

**DICTABOT:** Tap *microphone icon >* Say your *punctuation >* Say New **Paragraph** for line spaces > Say Dash-Dash for bullet points. **iPHONE AUTOCORRECTOR:** Tap **Settings > General > Keyboard > Text Replacement** > Tap the + sign > Place the longer phrase next to Phrase > Place your trigger phrase next to **Shortcut SAMSUNG AUTOCORRECTOR:** From the **Home Screen**, swipe up on an empty spot to open the **Apps** tray > Tap **Settings** > **General** management > Language and input > Tap On-screen keyboard > Samsung Keyboard > Tap Smart typing > Text Shortcuts > Place trigger phrase under Add shortcut and longer phrase under *Expanded phrase >* Tap *Add.* **SMART TYPER** Hit *Space bar* twice for periods > Don't type apostrophes > Press and hold the keyboard to see the editing tool. **iPHONE REPLICATOR:** Open *Notes* app > Tap *New Template icon* > Create a template. To use, go to Notes > Tap *Squarrow* > Select *Target* App (Outlook Email, Teams, Twitter). **ANDROID REPLICATOR:** Download Gmail Email Templates—Chrome extension.

#### **OUTLOOK PC QUALITY TIPS**

AMAZING AUTOCORRECTOR: Click on *File* > *Options* > *Mail* > *Spelling and Autocorrect* > Click *AutoCorrect Options* > See the Trigger Page > trigger face by *Replace:* and longer phrase by *With:* > *Add* > *OK.* **PC REPLICATOR: Easy Templates that Save Time and Boost Consistency** Highlight copy > Click on *Insert* > *Quick Parts* > *Save Selection* > Name your selection and click *OK* > To use: Click *Insert* > *Quick Parts* > Click on your item to insert. To delete or edit a Quick Part, click on *Insert* > *Quick Parts*, right-click on any item and then select *Organize and Delete*